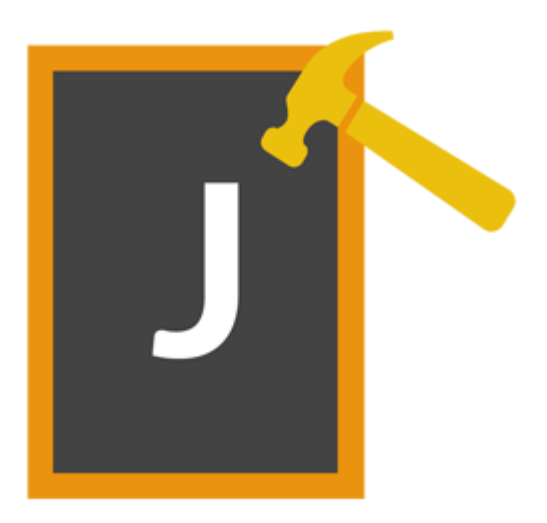

# **Stellar Phoenix JPEG Repair 5.0**

# Guía del usuario

### Visión General

**Stellar Phoenix JPEG Repair** ofrece una solución completa para reparar fotografías y archivos de imagen que estén corruptos. Puede reparar archivos que estén almacenados en el disco duro del ordenador, tarjeta de memoria o cualquier otro medio de almacenamiento.

### Qué hay de nuevo en esta versión?

• Nuevo y mejorado GUI.

### **Funcionalidades Clave**

- Repara fotos y archivos de imágenes corruptas.
- Extrae las miniaturas existentes en los archivos.
- Previsualizar archivos de imagen antes de guardarlas.
- Soporta Windows 10 / 8.1 / 8 / 7

### Procedimiento de instalación

Antes de instalar el programa informático, asegúrense que su sistema responda a las exigencias de sistema mínimas:

### Exigencias mínimas de sistema:

- **Procesador:** Pentium clase
- Sistema operativo: Windows 10 / 8.1 / 8 / 7.
- Memoria: 1 GB
- **Disco duro:** 50 MB de espacio libre

### Para instalar el programa informático, siga estos pasos:

- Pulse dos veces sobre el archivo **StellarPhoenixJPEGRepair.exe** para iniciar el proceso de configuración. Se abre un cuadro de díalogo de Configuración -**Stellar Phoenix JPEG Repair**.
- Pulse Siguiente. Aparecerá el cuadro de diálogo Contrato de licencia.
- Elija la opción **Acepto** el acuerdo. El próximo botón estará permitido. Clic **Siguiente**. Aparecerá el cuadro de diálogo **Seleccionar ubicación de destino**.
- Haga clic en Examinar para seleccionar la ruta de destino donde se almacenarán los archivos de instalación. Haga clic en Siguiente. Seleccione Inicio se muestra el cuadro de diálogo Carpeta de Menú.
- Haga clic en Examinar para proporcionar camino para los accesos directos del programa.
   Presionan Siguiente. Aparecerá el cuadro de diálogo Seleccionar tareas adicionales.
- Seleccione las casillas de verificación como por su elección. Presionan Siguiente. Listo cuadro de diálogo para la instalación se muestra.
- Revise sus selecciones. Haga clic en **Atrás** si desea cambiarlos. Haga clic en **Instalar** para iniciar la instalación. La ventana de instalación muestra el proceso de instalación.
- Al finalizar el proceso de instalación, se muestra Completar la reparación ventana Stellar Phoenix JPEG Repair Asistente de configuración. Pulse Terminar.

**Nota:** Desmarcar la casilla de Lanzar **Stellar Phoenix JPEG Repair** para prevenir la ejecución del programa automáticamente.

## Inicio del Programa

### Para ejecutar Stellar Phoenix JPEG Repair en Windows 10:

- Haga clic en el recuadro de Stellar Phoenix JPEG Repair tile en la pantalla principal. O,
- Haga doble clic en el icono de **Stellar Phoenix JPEG Repair** en el escritorio.

### Para ejecutar Stellar Phoenix JPEG Repair en Windows 8.1 / 8:

- Haga clic en el recuadro de Stellar Phoenix JPEG Repair tile en la pantalla principal. O,
- Haga doble clic en el icono de Stellar Phoenix JPEG Repair en el escritorio.

### Para ejecuta Stellar Phoenix JPEG Repair en Windows 7:

- Haga clic en Inicio -> Programas -> Stellar Phoenix JPEG Repair -> Stellar Phoenix JPEG Repair. O,
- Haga doble clic en el icono de Stellar Phoenix JPEG Repair en el escritorio. O,
- Haga clic en el icono de Stellar Phoenix JPEG Repair en Inicio rápido.

### Interfaz usuarios

**Stellar Phoenix JPEG Repair** tiene un interfaz gráfica de usuario (GUI) fácil de usar. La interfaz de usuario contiene las características necesarias para el proceso de reparación.

Luego de ejecutar el programa, la interface principal aparece como se muestra abajo.

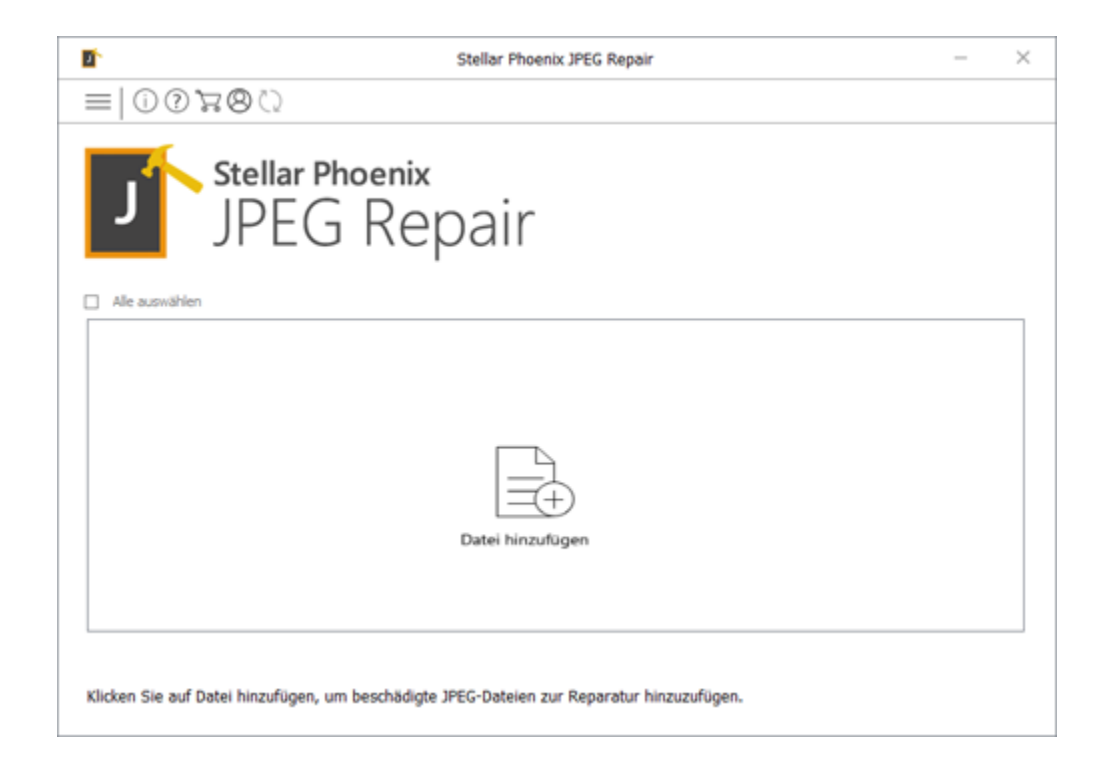

La interfaz de usuario contiene botones que le permiten acceder a varias características del programa con facilidad.

### **Botones**

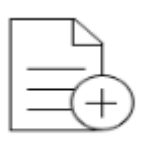

Añadir Archivo Añadir Archivo

Al hacer clic en esta opción, aparecerá la ventana '**Seleccionar uno o más archivos para abrir**' de donde puede localizar y seleccionar archivos JPEG /JPG deseada para ser reparado. Todos los se enumerarán los archivos seleccionados en la aplicación.

Añadir Archivo

### Añadir Archivo

Al hacer clic en esta opción, aparecerá la ventana '**Seleccionar uno o más archivos para abrir**' de donde puede localizar y seleccionar archivos JPEG /JPG deseada para ser reparado. Todos los se enumerarán los archivos seleccionados en la aplicación. De forma predeterminada, todas las casillas de verificación están marcadas para todos los archivos seleccionados. Desactive los archivos que no sean necesarios.

Eliminar Archivo

### **Eliminar Archivo**

Utilizer para borrar archivos de la lista.

### **Otras Opciones de los Botones**

| ?   | <b>Ayuda</b><br>Haga clic en este botón para abrir la guía de ayuda al usuario.                  |
|-----|--------------------------------------------------------------------------------------------------|
| 8   | <b>Registrarse</b><br>Haz clic en este botón para registrar el software después de la compra.    |
| (j) | Sobre<br>Haga clic en este botón para leer la información acerca Stellar Phoenix<br>JPEG Repair. |
| 0   | Actualizar                                                                                       |
|     | Haga clic en este botón para actualizar su programa. Utilice esta opción                         |
|     | para cheque ya sea versiones mayores o menores del programa.                                     |

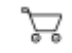

### Comprar en línea

Haga clic en este botón para comprar **Stellar Phoenix JPEG Repair** en línea.

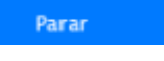

### Parar

Haga clic en este botón para cancelar el proceso de reparación.

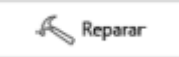

### Reparar

Este botón se inicia el proceso de reparación.

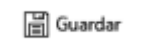

### Guardar

Este botón se utiliza para guardar el archivo reparado.

# ✓ Seleccionar Todo✓ Seleccionar Todo✓ Seleccione esta operational

Seleccione esta opción para seleccionar o anular la selección de todos los archivos de la lista.

Ocultar Miniaturas

#### Ocultar/Mostrar miniatura Utilice esta opción para ocultar o mostrar imágenes en miniatura de los

Mostrarminiatura

- archivos JPEG.
- $\leftarrow$

### Espalda

Haga clic en este botón en cualquier momento para pasar a la pantalla anterior.

# Comprar el Software

### **Ordene Stellar Phoenix JPEG Repair**

El programa informático puede comprarse en línea. Para los detalles de los precios y para hacer el pedido, tiene que visitar a <u>https://www.stellarinfo.com/es/compra-online.php?compra=66</u>

Alternativamente, si está utilizando la versión demo, puede hacer clic en el icono **Comprar en línea** desde la pantalla principal de la interfaz.

### **Registro del Software**

La versión demo sólo se utiliza con fines de evaluación y debe registrarse al final para poder utilizar todas las funciones del programa. El programa se puede registrar usando la Clave de Registro que recibirá por correo electrónico después de comprar el programa.

### Para registrar el programa:

- 1. Ejecute la version demo del programa Stellar Phoenix JPEG Repair.
- 2. En la interfaz principal del usuario, haga clic en la opción **Registrarse**. La ventana de *Registrarse* se muestra según aparece más abajo.

|     | Registrieren                                                                          |              |
|-----|---------------------------------------------------------------------------------------|--------------|
|     | Geben Sie zur Registrierung und Aktivierung des Produ<br>Registrierungsschlüssel ein. | ıkts den     |
| (8) |                                                                                       | Registrieren |
| 0   | Sie erhalten den Registrierungsschlüssel per E-Mail.                                  | Abbrechen    |
|     | Ich habe den Registrierungsschlüssel nicht.                                           | Jetzt kaufen |

- Si no tiene clave de registro, Haga clic en el vínculo Cómprelo ahora en la ventana para ir en línea y comprar el producto.
- 4. Una vez que se confirma el pedido, se le enviará una Clave de Registro al correo electrónico que proporcionó.
- 5. Escriba la **Clave de Registro** y haga clic en el botón **Registrarse** (Por favor, asegúrese de que tiene una conexión a internet activa).
- 6. El programa automáticamente se comunicará con el servidor de licencias para verificar la clave introducida. Si la clave introducida es válida, el programa será registrado con éxito.
- 7. El mensaje 'La Activación se ha completado correctamente' se muestra una vez que el proceso se ha completado con éxito. Haga clic en OK.

### Actualización del Software

Actualización disponible **Stellar Phoenix JPEG Repair** le permite comprobar y instalar las últimas actualizaciones de la aplicación. Esto le ayudará a mantener su solicitud actualizada. Si hay actualizaciones disponibles para el producto, Asistente de actualización aparece mientras se ejecuta **Stellar Phoenix JPEG Repair**.

- Ejecutar Stellar Phoenix JPEG Repair.
- En el menú Herramientas, Haga clic en botón actualización  $\heartsuit$  .
- Si hay actualizaciones disponibles, se muestra la ventana de actualización.
- Presionan Actualizar, el programa informático empezará a descargar archivos del servidor.
   Cuando el proceso está completo, el programa informático mejorará a la última versión.

# **Dispositivo Técnico**

Nuestros profesionales de Soporte Técnico le darán soluciones para todas las preguntas relacionadas con productos Stellar.

Puede llamarnos o contactar en línea nuestra sección de apoyo en http://www.stellarinfo.com/support/

Para detalles de precios y poner la orden, presione <u>https://www.stellarinfo.com/es/compra-online.php?compra=66</u>

Chatee en vivo con un técnico En línea en http://www.stellarinfo.com

Busque en nuestra extensa Base de Conocimientos en http://www.stellarinfo.com/support/kb/

Envíe la consulta a http://www.stellarinfo.com/support/enquiry.php

Comuníquese por Email con Stellar Support a través de support@stellarinfo.com

### Servicio de soporte en línea

| Lunes a viern | es [24 horas/24] |
|---------------|------------------|
|---------------|------------------|

| EE.UU (Servicio libre de cuestiones preventas) | +1-877-778-6087        |
|------------------------------------------------|------------------------|
| EE.UU (Cuestiones postventa)                   | +1-732-584-2700        |
| RU (Europa)                                    | +44-203-026-5337       |
| Australia y Asia Pacífico                      | +61-280-149-899        |
| Países Bajos Soporte pre y post Ventas         | +31-208-111-188        |
| Mundo entero                                   | +91-124-432-6777       |
| Correo electrónico Pedidos                     | orders@stellarinfo.com |

# Añadir archivos JPEG

**Stellar Phoenix JPEG Repair** repara archivos corruptos y dañados y le permite guardarlos en un lugar de su elección. Puede reparar archivos individuales o múltiples mediante el uso **Stellar Phoenix JPEG Repair**, puede agregar un único archivo o varios para la reparación.

### Para reparar JPEG archivos, siga los pasos descritos a continuación:

1. Ejecutar Stellar Phoenix JPEG Repair el software.

| <b>0</b> *                        | Stellar Phoenix JPEG Repair                 | - | × |
|-----------------------------------|---------------------------------------------|---|---|
| =                                 |                                             |   |   |
| J Stellar F<br>JPE(               | B Repair                                    |   |   |
| Seleccionar Todo                  |                                             |   |   |
|                                   |                                             |   |   |
|                                   |                                             |   |   |
|                                   | Añadir Archivo                              |   |   |
|                                   |                                             |   |   |
| Haga clic en "Añadir Archivo" par | a añadir los archivos dañados para Reparar. |   |   |

- 2. En la interfaz de usuario principal, Haga clic en el botón Añadir Archivo.
- 3. Seleccione para abrir uno o más diálogo de archivos aparece. Elija la ubicación de donde usted seleccionará JPEG el archive. Haga clic en Abierto el botón.
- 4. Los archivos seleccionados se muestran como en la imagen a continuación.

| -1000                                                                                                    |                                                               | :                                                                    | Stellar Phoen            | iix JPEG Repair                                                                                              |                                                                                  | -                                            |
|----------------------------------------------------------------------------------------------------|---------------------------------------------------------------|----------------------------------------------------------------------|--------------------------|----------------------------------------------------------------------------------------------------|----------------------------------------------------------------------------------|----------------------------------------------|
| = 00x                                                                                                    | 8 Q                                                           |                                                                      |                          |                                                                                                    |                                                                                  |                                              |
| J<br>S                                                                                                    | itellar F<br>PEC                                              | Rep                                                                  | air                      |                                                                                                    |                                                                                  |                                              |
| Nombre del Archivi                                                                                                    | o Ruta                                                        |                                                                      | Tamaño(KE                | Fecha de Modificación                                                                                        | Fecha de Creación                                                                |                                              |
| 2 107085.JPG                                                                                                    | F:\des                                                        | ktop107085.JPG                                                       | 788                      | Wed Jun 29 2011 18:27:24                                                                                     | Mon Nov 27 2017                                                                  | 14:37:34                                     |
| 165076.JPG                                                                                                    | F:\des                                                        | ktop165076.JPG                                                       | 809                      | Wed Jun 29 2011 18:25:42                                                                                     | Mon Nov 27 2017                                                                  | 14:37:34                                     |
| 170766.JPG                                                                                                    | F:\des                                                        | ktop170766.JPG                                                       | 735                      | Wed Jun 29 2011 18:24:48                                                                                     | Mon Nov 27 2017                                                                  | 14:37:34                                     |
| 194511.JPG                                                                                                    | F:\des                                                        | ktop194511.JPG                                                       | 676                      | Wed Jun 29 2011 18:23:14                                                                                     | Mon Nov 27 2017                                                                  | 14:37:34                                     |
|                                                                                                    | E:\dos                                                        | ktop194850.JPG                                                       | 788                      | Wed Jun 29 2011 18:21:56                                                                                     | Mon Nov 27 2017                                                                  | 14:37:34                                     |
| 2 194850.JPG                                                                                                    | - wee                                                         |                                                                      |                          |                                                                                                    |                                                                                  |                                              |
| ✓ 194850.JPG ✓ 070420002                                                                                                    | 2).jpg F:\des                                                 | ktop7(002).jpg                                                       | 276                      | Wed Jun 29 2011 18:18:08                                                                                     | Mon Nov 27 2017 1                                                                | 14:37:33                                     |
| <ul> <li>✓ 194850.JPG</li> <li>✓ 070420002</li> <li>✓ 0604200709</li> </ul>                                                                   | 2).jpg F:\des<br>6.jpg F:\des                                 | ktop7(002).jpg<br>ktop007096.jpg                                     | 276                      | Wed Jun 29 2011 18:18:08<br>Wed Jun 29 2011 18:16:48                                                         | Mon Nov 27 2017 2017                                                             | 14:37:33<br>14:37:33                         |
| <ul> <li>✓ 194850.JPG</li> <li>✓ 070420002</li> <li>✓ 0604200709</li> <li>✓ 0604200709</li> </ul>                                             | 2).jpg F:\des<br>6.jpg F:\des<br>7.jpg F:\des                 | ktop7(002).jpg<br>ktop007096.jpg<br>ktop007097.jpg                   | 276<br>213<br>276        | Wed Jun 29 2011 18:18:08<br>Wed Jun 29 2011 18:16:48<br>Wed Jun 29 2011 18:15:08                             | Mon Nov 27 2017 2<br>Mon Nov 27 2017 2<br>Mon Nov 27 2017 2                      | 14:37:33<br>14:37:33<br>14:37:33             |
| <ul> <li>✓ 194850.JPG</li> <li>✓ 070420002</li> <li>✓ 0604200709</li> <li>✓ 0604200709</li> <li>✓ 0604200709</li> <li>✓ 0804200720</li> </ul> | 2).jpg F:\des<br>6.jpg F:\des<br>7.jpg F:\des<br>5.jpg F:\des | ktop7(002).jpg<br>ktop007096.jpg<br>ktop007097.jpg<br>ktop007205.jpg | 276<br>213<br>276<br>243 | Wed Jun 29 2011 18:18:08<br>Wed Jun 29 2011 18:16:48<br>Wed Jun 29 2011 18:15:08<br>Wed Jun 29 2011 18:11:14 | Mon Nov 27 2017 3<br>Mon Nov 27 2017 3<br>Mon Nov 27 2017 3<br>Mon Nov 27 2017 3 | 14:37:33<br>14:37:33<br>14:37:33<br>14:37:33 |

### **Reparar archivos JPEG**

Después de seleccionar los archivos para reparación, aparecerá la siguiente ventana:

- 1. Ejecutar Stellar Phoenix JPEG Repair.
- 2. En la ventana Seleccionar Archivos, use los botones Añadir Archivo Eliminar Archivo para agregar o retirar los archivos en la lista.

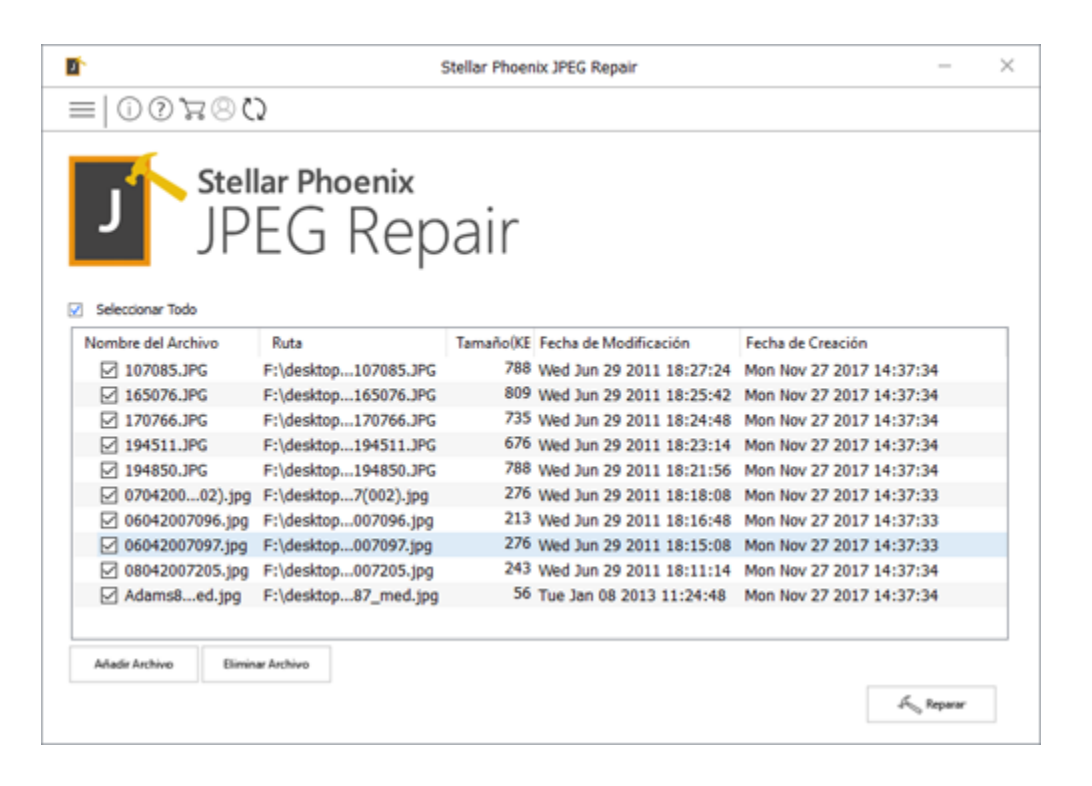

- 3. En la lista, marque los archivos que deben ser reparados. Puede utilizar **Seleccionar Todo** para marcar o desmarcar los archivos.
- 4. Haga clic **Reparar** para iniciar la reparación.

| eparando los A<br>Seleccionar Todo 🛛 🛛                                                                                                    | Archivos J                                                                                                    | PEG Select              | ionados                                             |
|----------------------------------------------------------------------------------------------------|----------------------------------------------------------------------------------------------------|-------------------------|-----------------------------------------------------|
| ista de Archivos JPEG<br>107085.JPG<br>165076.JPG<br>170766.JPG<br>194511.JPG<br>070420002).jpg<br>06042007097.jpg<br>08042007205.jpg<br>Adams8ed.jpg | Tipo<br>Archiviginal<br>Archiviginal<br>Archiviginal<br>Archiviginal<br>Archiviginal<br>Archiviginal<br>Archiviginal<br>Archiviginal<br>Archiviginal | Resolución<br>1712x2288 | Haga clic en el<br>archivo para<br>previsualizarlo7 |

5. Una vez finalizado el proceso de reparación, archivos reparados se enumeran en la sección de lista de archivos JPEG. Haga clic en cualquier archivo para previsualizar en la aplicación.

### Vea los Archivos y Guárdelos

Usted puede seleccionar los archivos reparados JPEG y guardarlos en la ubicación que desee.

### Para guardar los archivos reparados,

- 1. En la ventana de vista previa, seleccione un archivo en el panel izquierdo para verlo.
- 2. En el panel izquierdo, revise los archivos que va a guardar.
- Miniatura del(de los) archivo(s) JPEG se muestran en la ventana de previsualización junto con el archivo original. Puede utilizar <sup>□</sup> Mostrarminiatura / <sup>v</sup> Ocultar Miniaturas para mostrar/ocultar imagen en miniatura(s) del (de los) archivo (s) JPEG.

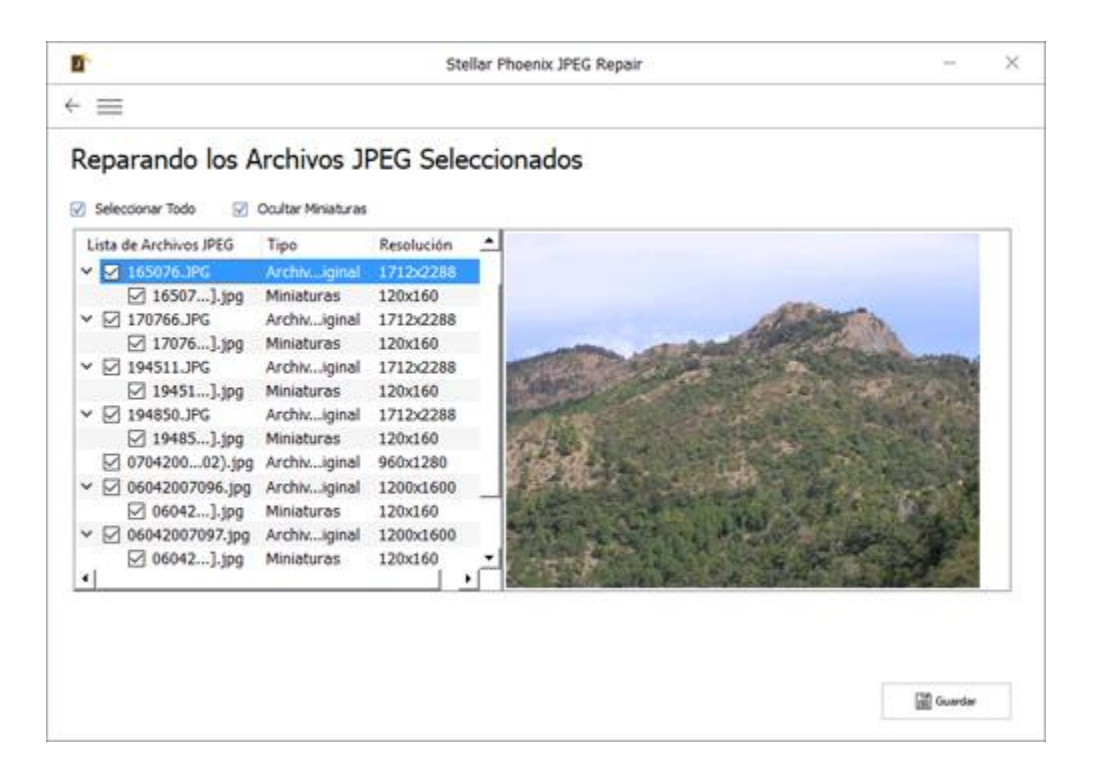

- 4. Haga clic en Guardar. Cuadro de diálogo Buscar carpeta se muestra.
- Seleccione una carpeta para especificar la ubicación para guardar los archivos de imagen en el Buscar carpeta cuadro de diálogo y haga clic en OK.
- 6. Aparecerá un cuadro de diálogo de proceso completo que mostrará un vínculo al folder que contiene las imágenes guardadas.
- 7. Haga clic **OK** para cerrar el cuadro de diálogo.

Nota: Las miniaturas de los archivos reparados (si existen) se guardarán en un folder separado.

### FAQs

#### 1. ¿Cuál es la versión demo del software do?

Versión demo del software es sólo para la evaluación y muestra la vista previa de archivos JPEG. Para guardar los archivos reparados necesita comprar y registrar el producto.

#### 2. ¿Qué es una Miniatura?

La miniatura es una representación pequeña de una imagen más grande, prevista generalmente para hacerla más fácil y rápida de ver o para administrar un grupo de imágenes más grandes. Es una vista pequeña del archivo de imagen que ofrece una idea de cómo luce la imagen.

### 3. ¿Qué son las imágenes JPEG y JPG?. ¿Qué es JPEG?

"JPEG" representa "**Joint Photographic Experts Group**" que creó el estándar JPEG / JPG de compresión con pérdida de la fotografía digital (imagen).

#### 4. ¿Hay alguna diferencia entre JPEG y JPG los formatos de imagen?

Tienen el mismo format pero algunos programas solo reconocen textensiones de tres letras.

#### 5. ¿Repara el programa archivos de imagen en el mismo formato?

Si, Stellar Phoenix JPEG Repair puede reparar archivos de imagen en su mismo formato.

# 6. ¿Por qué me aparece un cuadro de diálogo que dice "r;Imagen no Válida" cuando selecciono un archive para reparar?

Un archivo de imagen se compone de dos partes, el contenedor de la imagen y los datos de la imagen. El contenedor es la estructura común que define JPEG una imagen. Si el contenedor de JPEG un archivo está dañado o corrupto, entonces el Stellar Phoenix JPEG Repair software no será capaz de identificar el archivo y recibirá el mensaje de "Imagen no Válida". Tales imágenes están corruptas y ya no pueden ser reparadas. Esto significa que tales JPEG imágenes están severamente dañadas y no es posible repararlas.

### 7. ¿Qué significa NAME\_T1.jpg, NAME\_T2.jpg?

Cuando digitaliza imágenes para reparación, el **Stellar Phoenix JPEG Repair** software los escaneará y luego hará una lista. También podrá pre-visualizar la imagen. Las imágenes que tienen miniaturas se listarán junto con todas las demás. Las miniaturas se denominarán IMAGE\_NAME\_T1.jpg y así sucesivamente. T1, T2 son el nombre de la miniatura de la misma imagen. Si una imagen tiene cuatro miniaturas, se mostrará como IMAGE\_NAME\_T9, IMAGE\_NAME\_T1.jpg, IMAGE\_NAME\_T2.jpg, IMAGE\_NAME\_T3.jpg y IMAGE\_NAME\_T4.jpg.

#### 8. ¿Por qué algunos archivos no se reparan completamente?

Un archivo de imagen se compone de dos partes, el envase de la imagen y los datos de la imagen. El contenedor es la estructura común que define una JPEG imagen. Si el contenedor de JPEG un archivo está dañado o corrupto entonces el **Stellar Phoenix JPEG Repair** software no será capaz de identificar el archivo y usted recibirá un mensaje de "Imagen no Válida". En caso de que el contenedor de JPEG un archivo esté intacto pero los datos de imagen estén dañados, el **Stellar Phoenix JPEG Repair** software será capaz de reparar la imagen. Una imagen tan reparada tendrá defectos, como pérdida de color o partes faltantes. Estos defectos son debido a que los datos de la imagen están corruptos. En tales situaciones, se aconseja que trate de extraer la miniatura de la imagen (si existe).

### **Avisos Legales**

### Derecho de Propiedad

Stellar Phoenix JPEG Repair software, conjuntamente con el manual del usuario y la documentación son derecho de propiedad de Stellar Information Technology Private Limited, con todos los derechos reservados. Bajo las leyes de Derechos de Propiedad, este manual de usuario no puede ser reproducido en forma alguna sin el permiso previo escrito de Stellar Information Technology Private Limited. No se asume responsabilidad civil de Patente no obstante con respecto al uso de la información contenida en este punto.

### Derechos de Propiedad © Stellar Information Technology Private Limited. Todos los derechos reservados.

### Descargo de Responsabilidad

Toda la información contenida en este manual, incluyendo pero no limitado a ninguna especificacion de producto, esta sujeto a cambios sin previo aviso.

STELLAR INFORMATION TECHNOLOGY PRIVATE LIMITED NO BRINDA GARANTÍA CON RESPECTO A SU MANUAL O A CUALQUER INFORMACION CONTENIDA EN EL EN ESTE CASO Y POR LA PRESENTE DESCARGA EXPRESAMENTE CUALQUIER RESPONSABILIDAD IMPLICITA DE COMERCIALIDAD O IDONEIDAD POR NINGUNO DE LOS PRECEDENTES. STELLAR INFORMATION TECHNOLOGY PRIVATE LIMITED NO ASUME RESPONSABILIDAD POR NINGUN DAÑO INCURRIDO DIRECTA O INDIRECTAMENTE POR NINGUN ERROR TECNICO O TIPOGRAFICO U OMISIONES CONTENIDAS EN ESTE O POR DISCREPANCIAS ENTRE EL PRODUCTO Y EL MANUAL. EN NINGUN CASO PUEDE SER STELLAR INFORMATION TECHNOLOGY PRIVATE LIMITED, RESPONSABLE POR NINGUN DAÑO INCIDENTAL, CONSECUENTE O EJEMPLIFICANTE, YA SEA BASADO EN AGRAVIO, CONTRATO O CUALQUIER OTRO, QUE SURJA DE O EN CONECCION CON ESTE MANUAL O CUALQUIER OTRA INFORMACION CONTENIDA EN ESTE O EL USO DEL MISMO.

### Marcas Registradas

Stellar Phoenix JPEG Repair® es marca registrada de Stellar Information Technology Private Limited.

Windows XP®, Windows Vista®, Windows 7®, Windows 8®, Windows 8.1®, Windows 10® son marcas registradas de Microsoft® Corporation Inc.

Todos los derecos reservados.

Todas las marcas y nombres de producto son marcas registradas o marcas registradas de sus compañías respectivas.

### Acuerdo de licencia - Stellar Phoenix JPEG Repair

Stellar Phoenix JPEG Repair

Copyright © Stellar Information Technology Private Limited. INDIA

#### www.stellarinfo.com

Todos los derechos reservados.

Todos los nombres de los productos que se mencionan aquí son marcas comerciales de sus correspondientes propietarios.

Esta licencia se aplica a la versión con licencia estándar de Stellar Phoenix JPEG Repair.

Su acuerdo para esta licencia

Debería leer con cuidado los siguientes términos y condiciones antes de usar, instalar o distribuir este programa, a menos que tenga un acuerdo de licencia diferente firmado por Stellar Information Technology Private Limited.

Si no está de acuerdo con todos los términos y condiciones de esta licencia, no copie, instale, distribuya o utilice ninguna copia de **Stellar Phoenix JPEG Repair** con la que esté incluida esta licencia, puede devolver el paquete completo sin usar sin solicitar una clave de activación en un plazo de 30 días después de la compra para obtener un reembolso completo de su dinero.

Los términos y condiciones de esta licencia describen el uso permitido y los usuarios de cada copia autorizada de **Stellar Phoenix JPEG Repair**. Para los propósitos de esta licencia, si tiene una licencia válida para un único usuario, tiene el derecho a utilizar una única copia autorizada de Stellar Phoenix JPEG Repair. Si usted o su organización posee una licencia válida para múltiples usuarios, entonces usted o su organización tiene el derecho a utilizar hasta un número de copias autorizadas de **Stellar Phoenix JPEG Repair** igual al número de copias indicadas en los documentos emitidos por Stellar al otorgar la licencia.

### Alcance de la licencia

Cada copia autorizada de **Stellar Phoenix JPEG Repair** puede ser usada por una persona individual o usada simultáneamente por múltiples personas que utilicen el programa personalmente instalado en una estación de trabajo única. Esta no es una licencia de uso concurrente.

Todos los derechos de cualquier tipo en **Stellar Phoenix JPEG Repair**, que no se hayan otorgado expresamente en esta licencia, están reservados única y exclusivamente a y por Stellar Information Technology Private Limited. No debe alquilar, arrendar, modificar, traducir, utilizar ingeniería inversa, descompilar, desensamblar o crear trabajos derivados basados en **Stellar Phoenix JPEG Repair** ni permitir que nadie más lo haga. No debe otorgar acceso a **Stellar Phoenix JPEG Repair** a otras

personas en conexión con una oficina de servicios, un proveedor de servicios de aplicaciones o un negocio similar, ni permitir que ninguna otra persona lo haga.

### Renuncia de garantía y limitaciones de responsabilidad

**Stellar Phoenix JPEG Repair** y todo el programa, archivos, datos y materiales que lo acompañan se distribuyen y proporcionan TAL CUAL y sin garantías de ningún tipo, expresadas o implícitas. Usted reconoce que un buen procedimiento de procesamiento de datos dicta que cualquier programa, incluyendo **Stellar Phoenix JPEG Repair**, debe ser probado a fondo con datos no críticos antes de depender de él y asume por la presente el riesgo completo derivado de todos los usos de las copias de **Stellar Phoenix JPEG Repair** cubiertos por esta licencia. Esta renuncia de garantía constituye una parte esencial de esta licencia. Además, en ningún caso Stellar le autorizará a usted o a otra persona a utilizar **Stellar Phoenix JPEG Repair** en aplicaciones o sistemas en los que se pueda esperar razonablemente que su incumplimiento ocasione lesiones físicas significativas o pérdidas de vidas. Cualquier uso de ese tipo se encuentra totalmente bajo su propio riesgo y usted no considerará a Stellar responsable de cualquier y todas las reclamaciones o pérdidas relacionadas con ese uso no autorizado.

En ningún caso, de ninguna manera Stellar Information Technology Private Limited o sus proveedores serán responsables de daños y perjuicios especiales, incidentales, indirectos o consecuentes (incluyendo, sin limitación, daños por pérdida de ganancias comerciales, interrupción de negocios, pérdida de información comercial o cualquier otra pérdida pecuniaria) derivadas de la utilización o la imposibilidad de utilizar el programa o la prestación o falta de prestación de servicios de soporte técnico, incluso si Stellar Information Technology Private Limited ha sido informado de la posibilidad de tales daños. En cualquier caso, la responsabilidad total de Stellar Information Technology Private Limited bajo cualquier provisión estará limitada a la cantidad que usted pagó por el programa.

### General

Esta licencia es la declaración completa del acuerdo entre las partes sobre el tema y se combina y reemplaza a todos los demás o anteriores entendimientos, pedidos, acuerdos y disposiciones. Esta licencia se regirá por las leyes del estado de Delhi, India. La jurisdicción exclusiva y el lugar para todos los asuntos relacionados con esta licencia serán en los tribunales y foros ubicados en el estado de Delhi, India y usted da su consentimiento a tal jurisdicción y lugar. No hay terceras partes beneficiarias de ninguna promesa, obligación o representación hecha por Stellar en este documento. Cualquier renuncia por parte de Stellar de cualquier infracción que usted pudiera cometer con respecto a esta licencia no constituirá ni contribuirá a una renuncia por parte de Stellar de cualquier otra infracción o futura infracción de la misma disposición o cualquier otra disposición de esta licencia.

Copyright © Stellar Information Technology Private Limited. Todos los derechos reservados.

### Acerca de Stellar

**Stellar Data Recovery** es un líder mundial en soluciones de recuperación de datos, migración de datos y borrado de datos durante las últimas dos décadas. **Stellar Data Recovery** es un proveedor, centrado en el cliente y aclamado por la crítica, de recuperación global de datos, migración de datos y soluciones de borrado que ofrece soluciones rentables disponibles para grandes corporaciones, pequeñas y medianas empresas y usuarios domésticos. **Stellar Data Recovery** tiene su sede en Nueva Delhi, India, y tiene una fuerte presencia en Estados Unidos, Europa y Asia.

### Línea de Productos:

### Recuperación de Datos

Una amplia gama de programas informáticos de recuperación de datos que le ayudan a recuperar sus datos preciosos perdidos después un formateado, problemas de virus, un defecto de funcionamiento de programa informático, una supresión de carpeta/directorio, o incluso un sabotaje accidental. <u>Más</u> <u>Información >></u>

### Recuperación de Archivo

La gama más completa de programas informáticos de recuperación de archivos no borrados y no aplastados para Windows y MS Office. <u>Más Información >></u>

### Recuperación de Correo Electronico:

Una amplia gama de recuperación de correo, de reparación de correo y solicitudes de conversión de correo de MS Outlook, de MS Outlook Express y MS Exchange útil en casos de pérdida de datos debida a daños y a corrupción de correo electrónico. <u>Más Información >></u>

### Protección de los Datos:

Una gama de Prevención de pérdida de datos, de protección de datos y aplicaciones de vigilancia de unidad de disco duro para garantizar una protección completa de los datos contra un accidente de unidad de disco duro. <u>Más Información >></u>

### Limpieza de Datos:

La limpieza de datos y la utilidad de goma para borrar los archivos seleccionados pueden suprimir archivos elegidos, grupos de archivos, rastros de volúmenes lógicos, rastros de sistema e Internet. Una vez que los datos se retiraron utilizando el Trapo Stellar - utilidad de goma que borra los archivos de datos, no son ya recuperables por ningún programa informático de recuperación de datos. Más Información >>

### Borrado de datos

El programa Stellar Data Erasure comercializado bajo la marca BitRaser ayuda a negocios y consumidores a borrar datos confidenciales de manera permanente más allá del alcance que tiene la recuperación de datos. Puede llevar a cabo un borrado de un gran volumen de datos a gran velocidad y generar certificados de borrado para fines de auditoría. BitRaser soporta 24 estándares de borrado de datos internacionales. <u>Más información >></u>

Por mayor información acerca nuestro, por favor visite www.stellarinfo.com